## Instruction Guide: Application to Organisations/Opportunities & Completion of Declaration Form in InPlace

- Login to InPlace (https://inplace.ntu.edu.sg)
  - 1) Click on [Staff and Students].

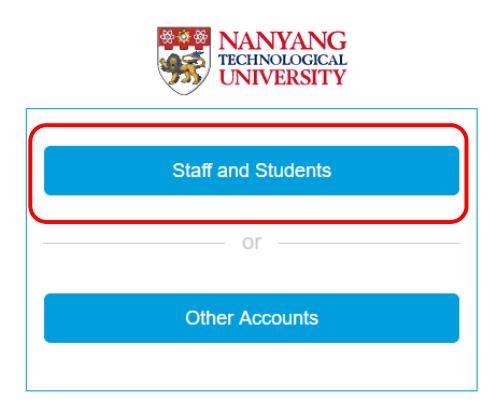

- <u>View and Application to Organisations/Opportunities</u>
  - 1) Click on [View available] button to view the list of organisations and the opportunities that they offered:

| 🖉 Student Portal 🛛 🗙  | < +                        |              |              |                 |                  | - σ ×                     |
|-----------------------|----------------------------|--------------|--------------|-----------------|------------------|---------------------------|
| ← → C ☆ 🗎 ntu-stu-sg  | g.inplacesoftware.com/home |              |              |                 |                  | ★ 3 1                     |
| Apps                  |                            |              |              |                 |                  |                           |
| NANYANG<br>UNIVERSITY |                            |              |              |                 |                  | Smart Placement Solutions |
| Home                  | Confirmed                  | Available    | Requirements | Calendar        | Shared Documents | caostudent1 💙             |
|                       |                            |              |              | Available       |                  |                           |
| No current/upo        | oming placements           |              |              | internship (89) |                  |                           |
|                       | View                       | NI Confirmed |              | View available  |                  | View shortlisted          |
| To Do 🚯               |                            |              |              | Notifications 🔕 |                  |                           |

- 2) Click on individual opportunities to view details including the programme description, prerequisites under the "Application Requirement" section and number of positions available.
- 3) To submit your application, click on [Apply now] button:

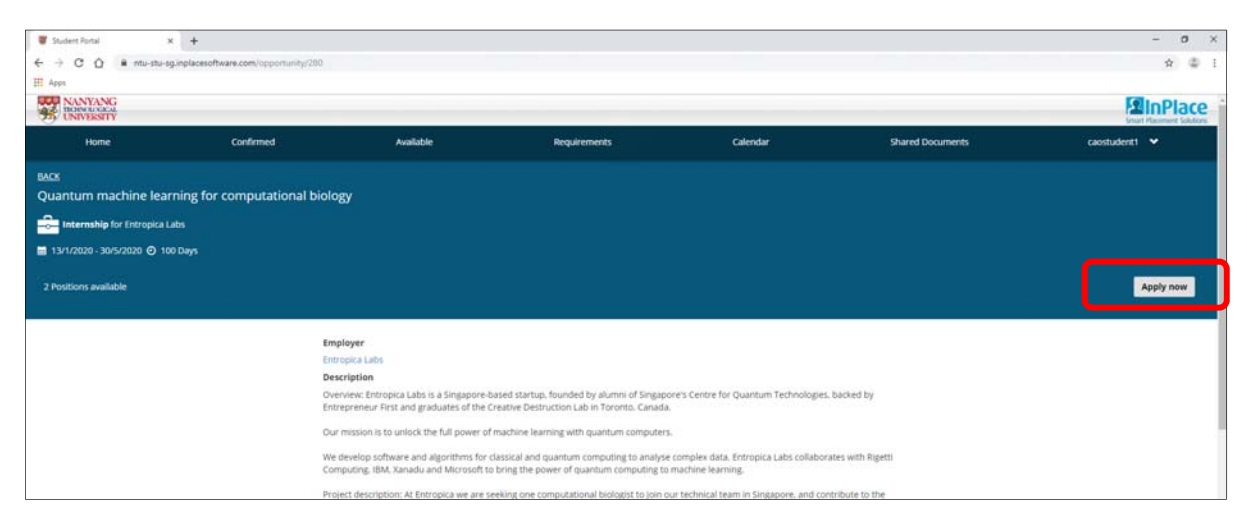

4) The "Comments" section in the application page is for you to put in any comments that the organisations can view. Currently, there is a 2000-character limit on the comments field. You can leave it blank, by default.

5) For [Select the order of preference] section, put in the order of preference for your applications. Please note that your applications are <u>of equal priority</u> and have no order of priority. This is a system requirement on InPlace.

| 🖉 Student Portal | × +                                            |                                                                                                    | -       | ø >                     |
|------------------|------------------------------------------------|----------------------------------------------------------------------------------------------------|---------|-------------------------|
| e + c o          | R ntu-stu-sginplacesoftware.com/opportunity/sp | oly/200                                                                                                    | ,       | * * *                   |
| III Apps         |                                                |                                                                                                    |         |                         |
| NANYANG          |                                                |                                                                                                    |         | Place                   |
| 75 UNIVERSITY    |                                                | Pank your preferences                                                                                                    | Jost Re | State of State of State |
| Home             |                                                | Available Shared Documents                                                                                                    |         |                         |
|                  |                                                | Application Instruction<br>Passian ember that you all<br>available<br>Application Required<br>Application Required<br>Application Reprint<br>Application Reprint<br>Applicatio |         |                         |
|                  |                                                | Preferance                                                                                                    |         |                         |
|                  |                                                | Select the order of preference                                                                                                    |         |                         |
|                  |                                                | Documents                                                                                                    |         |                         |
|                  |                                                | Select file from device                                                                                                    |         |                         |
|                  |                                                | XCancel Submit application                                                                                                    |         |                         |
|                  |                                                | in Place Software - Server Placement Solutions by Continues (7) (Support 2008 - 2019 ) Privacy research                                                                                                    |         |                         |

- 6) Upload your resume by clicking on [Select file from device]. Remember to append your degree audit to your resume in one PDF file.
- 7) Submit your application by clicking on [Submit application] button:

| the order of preference |
|-------------------------|
|                         |
|                         |
| lect file from device   |
|                         |
| Submit application      |
|                         |
|                         |

8) You can view your submitted applications by clicking on the [View shortlisted] button:

| Student Ponal C                                                                                                    | x +<br>gainplacesoftware.com/home |             |              |               |                  | - σ ×<br>★) ≇ i<br>MinPlace<br>Start Restort Soldon |
|----------------------------------------------------------------------------------------------------|-----------------------------------|-------------|--------------|---------------|------------------|-----------------------------------------------------|
| Home                                                                                                    | Confirmed                         | Available   | Requirements | Calendar      | Shared Documents | caostudent1 👻                                       |
| Korden Korden Ko | nameg plantmens<br>Veren          | N Contraned |              | Available     |                  | View divertices of                                  |
| To Do 🔕                                                                                                    |                                   |             |              | Notifications |                  |                                                     |

- Complete the Declaration form
  - 1) Complete the declaration form under the "To Do" section:

| 🐺 Student Portal                                                                   | × +                                        |                                             |              |               |
|------------------------------------------------------------------------------------|--------------------------------------------|---------------------------------------------|--------------|---------------|
| $\leftarrow$ $\rightarrow$ C $\triangle$ $\stackrel{\text{\tiny left}}{}$ ntu-stu- | sg.inplacesoftware.com/home                |                                             |              |               |
| Apps                                                                               |                                            |                                             |              |               |
| NANYANG<br>TECHNOLOGICAL<br>UNIVERSITY                                             |                                            |                                             |              |               |
| Home                                                                               | Confirmed                                  | Available                                   | Requirements | Cale          |
|                                                                                    |                                            |                                             |              | [ Available   |
| NEXT ATTENDING:                                                                    |                                            |                                             |              |               |
| No current/up                                                                      | pcoming placements                         |                                             |              | Inter         |
|                                                                                    | View                                       | All Confirmed                               |              |               |
|                                                                                    | n required for Application and Selection o | of Organisations - <mark>Declaration</mark> | <b>)</b> ,   | Notifications |